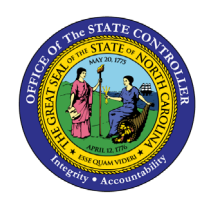

# **RETIREMENT ELIGIBILITY ANALYSIS**

**REPORT DESCRIPTION B0055 | LUMIRA** 

The purpose of this report is to describe and explain how to generate the Retirement Eligibility Analysis dashboard in the Integrated HR-Payroll System.

#### **REPORT DESCRIPTION**

This dashboard shows the number of full-time active employees that meet the criteria to be eligible for unreduced retirement benefits at a future time as specified by the user. The dashboard includes projected eligibility by static year breakouts (Eligible Now, Eligible in 1, 2, 3 and 5 years), by Salary Range, by Job Family, by Gender, by Ethnicity, and by Age Range.

#### **REPORT LOCATION**

PA: Longevity & Retirement

## **REPORT USES**

- Determine where losses are expected for recruitment.
- Analyze which job classifications may be harder to recruit and retain.
- Succession planning at a high level, e.g. executive, division.

| 2  |
|----|
| 2  |
| 3  |
| 5  |
| 8  |
| 10 |
| 11 |
| 12 |
| 12 |
|    |

#### How to generate this report

There are no prompts required to generate this dashboard. Click on the report name "**B0055**: **Retirement Eligibility Analysis**" in the **PA: Longevity & Retirement** folder, and the report will execute.

The dashboard is generated with data contained in multiple tabs. The initial rendering defaults to showing data specific to the agency OrgUnits for which the user has access.

#### Prompt Input Control

The Prompt Input control has two dimensions which are pre-filled with default values for the initial execution.

| P | Prompt In   | <u>put</u> |
|---|-------------|------------|
|   | Years to Re | etirement  |
|   | 1           | $\sim$     |
|   | Organizatio | onal Unit  |
|   | 2 Items     | L)         |
|   |             |            |

- **Years to Retirement**: The default value is set to 1 year. The value can be changed by using the dropdown arrow
- **Organizational Unit**: The default value is the top-level Organizational Unit(s) to which the user has access. The value can be changed by clicking the icon at the end

**NOTE:** Prompt Input values apply to data across all tabs (Overview, Demographics, Location, Analysis Application).

## **Filter Input Control**

The Filter Input control contains many dimensions that can be used to further narrow down the data.

| <u>Filter Input</u> |    |
|---------------------|----|
| Dimensions          |    |
| Search              | Q  |
| Age Range           |    |
|                     | 67 |
| Employee Group      |    |
|                     | 6  |
| Employee Subgroup   | )  |
|                     | Ð  |

- The Search box allows you to search for specific dimension names
- Use the icons at the end of each Dimension name to filter for specific values in each Dimension

- Dimensions Available for Filter Input:
  - Age Range
  - o Employee Group
  - Employee Subgroup
  - Employee Type

**NOTE:** This is a custom dimension to simplify filtering for LEO vs Non-LEO employees.

- o Ethnic Origin
- o Gender
- o Job
- o Job Branch
- o Job Family
- OrgPath Agency
- OrgPath Division
- Personnel Area
- Pos County
- o Salary Range

**NOTE:** Filter Input values apply to data across all tabs (Overview, Demographics, Location, Analysis Application).

## **Overview Tab**

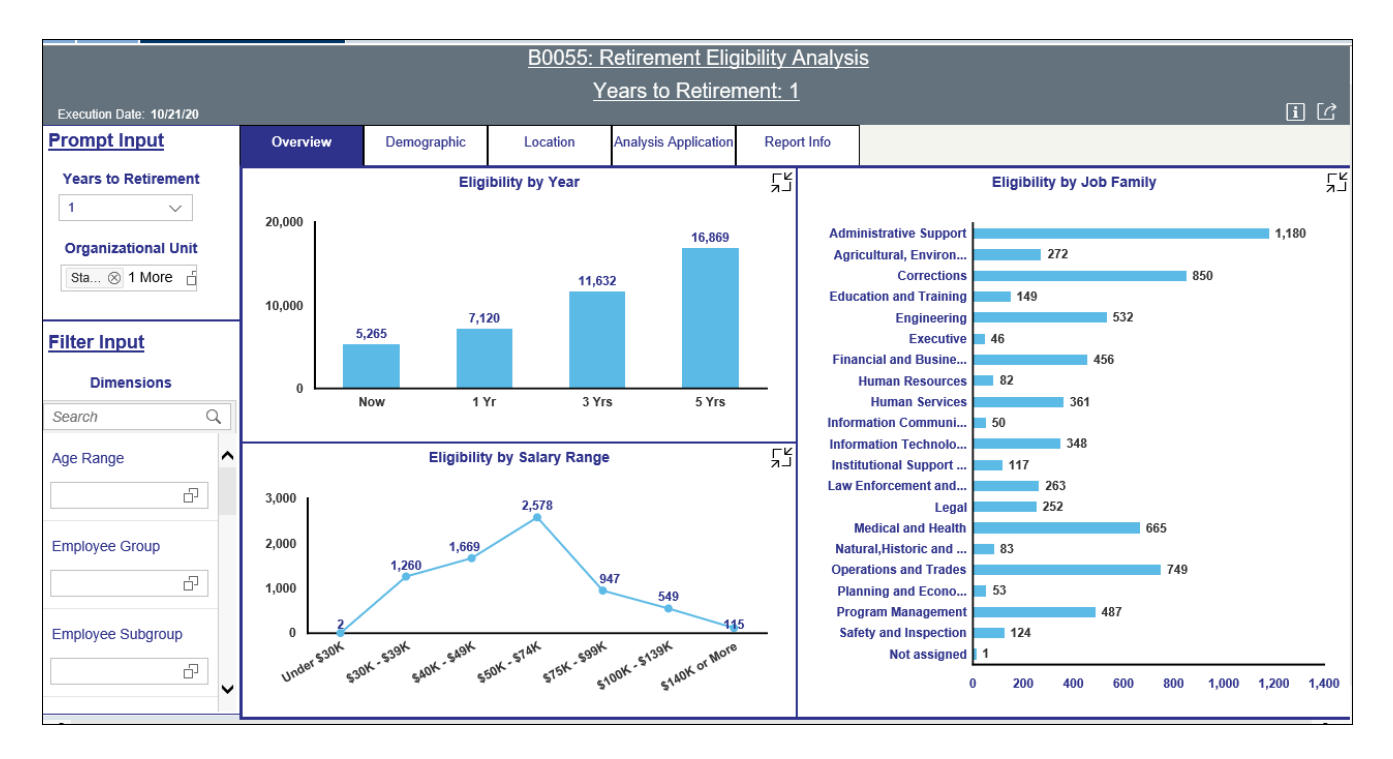

Below is a sample of the dashboard charts under the Overview tab:

There are three data components displayed in this tab.

• Vertical Bar Chart showing Eligibility counts by Year. The metrics in this chart are independent of the 'Years to Retirement' Prompt Input. They are static metrics showing the number of employees Eligible Now, in 1 Yr, 3 Yrs. and 5 Yrs.

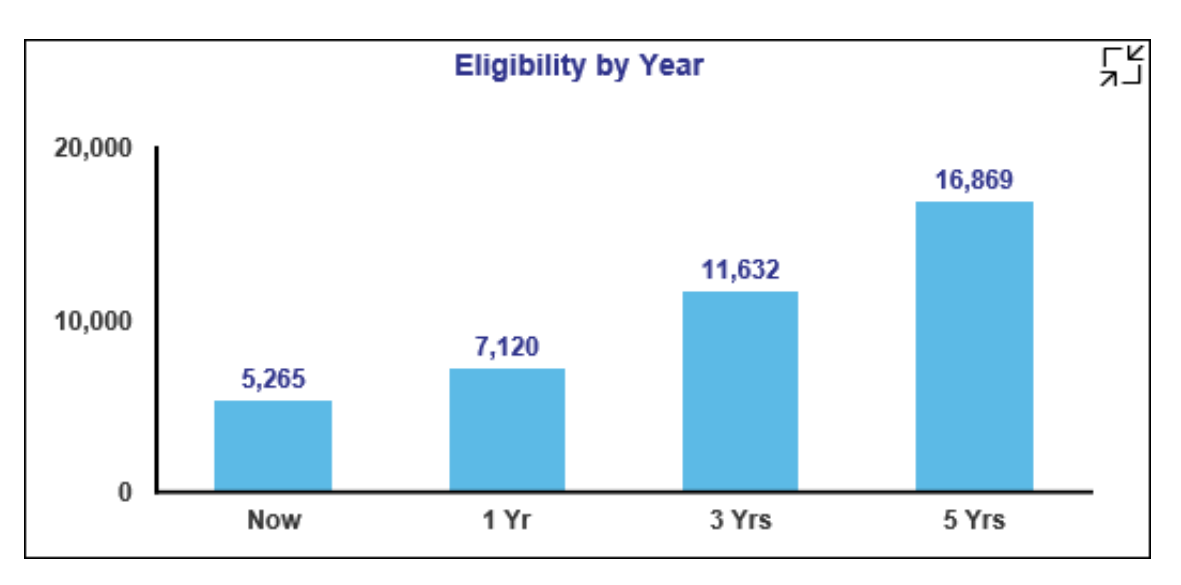

- ۲Ľ Eligibility by Job Family Administrative Support 1,180 Agricultural, Environ... 272 Corrections 850 Education and Training 149 Engineering 532 Executive 46 Financial and Busine... 456 Human Resources 82 Human Services 361 Information Communi... 50 Information Technolo... 348 Institutional Support ... 117 Law Enforcement and ... 263 Legal 252 Medical and Health 665 Natural, Historic and ... 83 Operations and Trades 749 Planning and Econo... 53 **Program Management** 487 Safety and Inspection 124 Not assigned 1 0 200 400 600 800 1,000 1,200 1,400
- Horizontal Bar Chart showing eligibility counts by Job Family.

• Line Chart showing eligibility counts by Salary Range.

**NOTE:** All employee salaries are annualized for this metric, i.e. part-time salaries are annualized to full-time for representation.

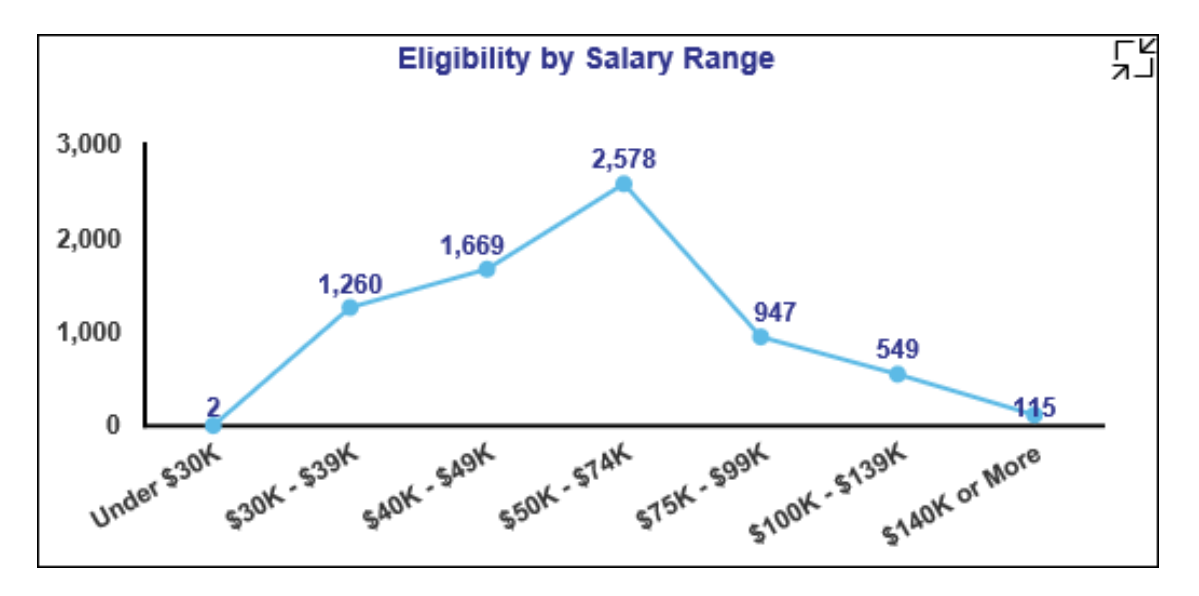

Each chart contains an icon in the upper right corner to enable expansion of the chart to full-screen view.

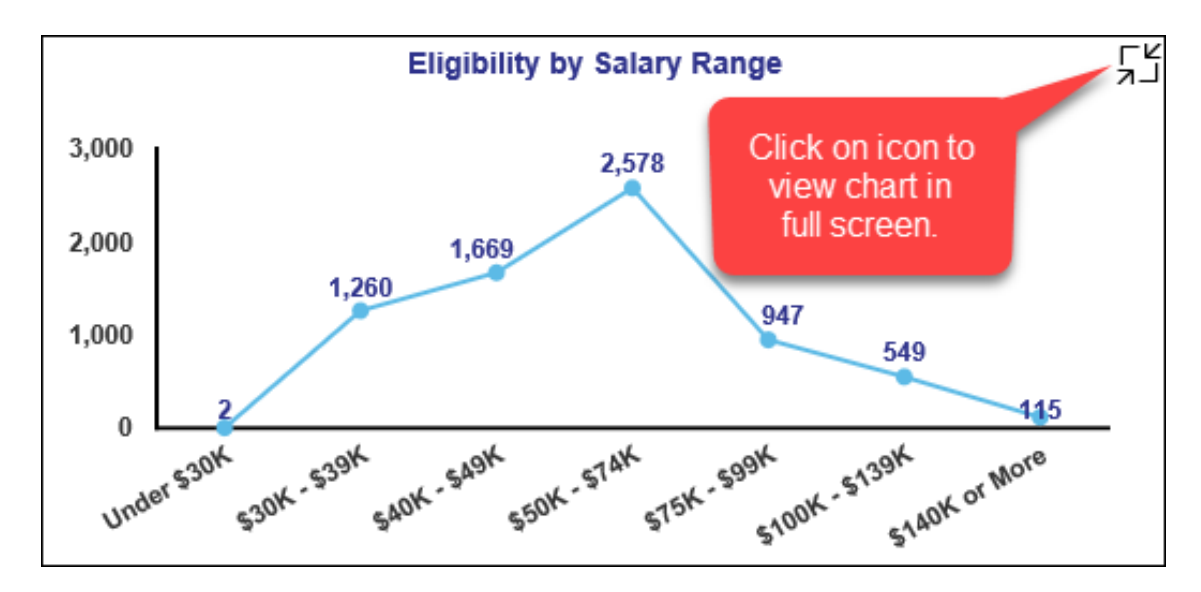

# **Demographics** Tab

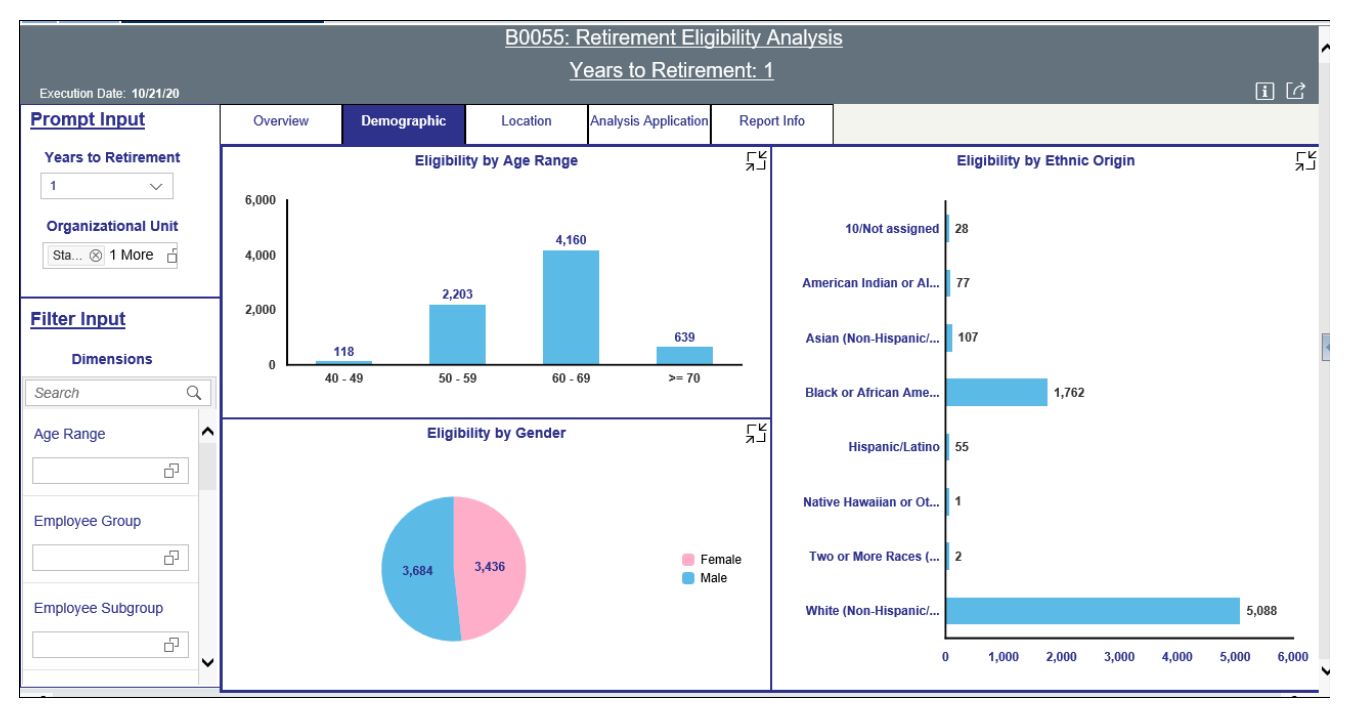

Below is a sample of the dashboard charts under the Demographics tab:

There are three data components displayed in this tab.

Vertical Bar Chart showing Eligibility counts by Age Range.
NOTE: Data for the entire dashboard is filtered to include employees age 40 or higher only.

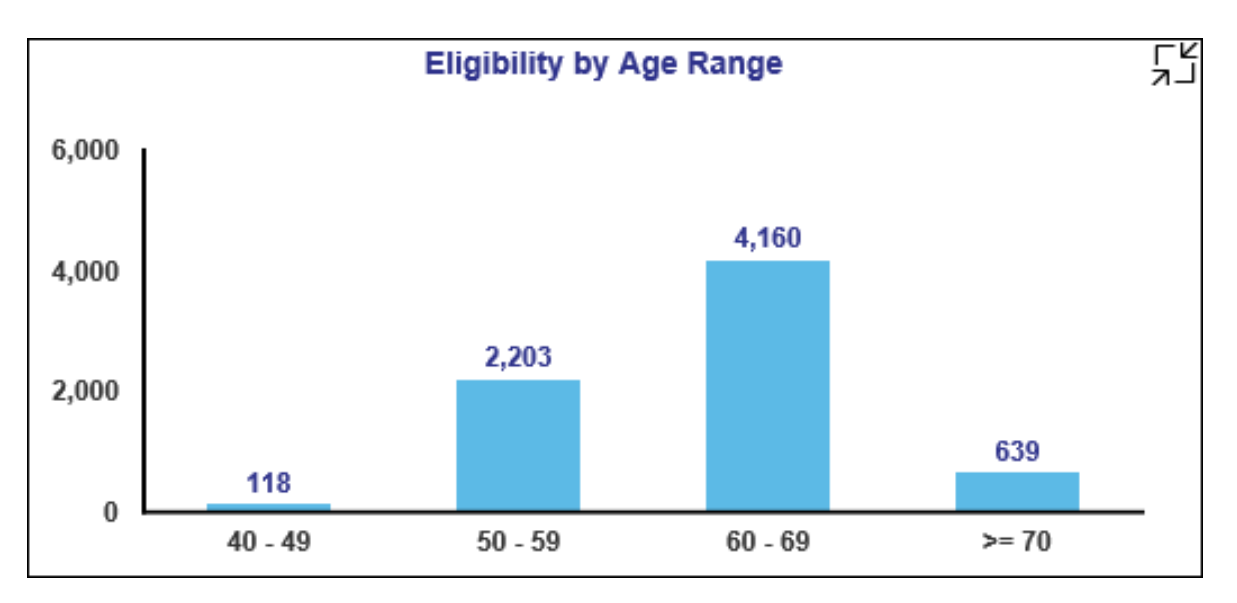

- ╏ Eligibility by Ethnic Origin 10/Not assigned 28 American Indian or Al... 77 107 Asian (Non-Hispanic/... Black or African Ame... 1,762 Hispanic/Latino 55 Native Hawaiian or Ot ... 1 Two or More Races (... 2 White (Non-Hispanic/... 5,088 0 1,000 2,000 3,000 4,000 5,000 6,000
- Horizontal Bar Chart showing Eligibility counts by Ethnic Origin.

• Pie Chart showing Eligibility counts by Gender.

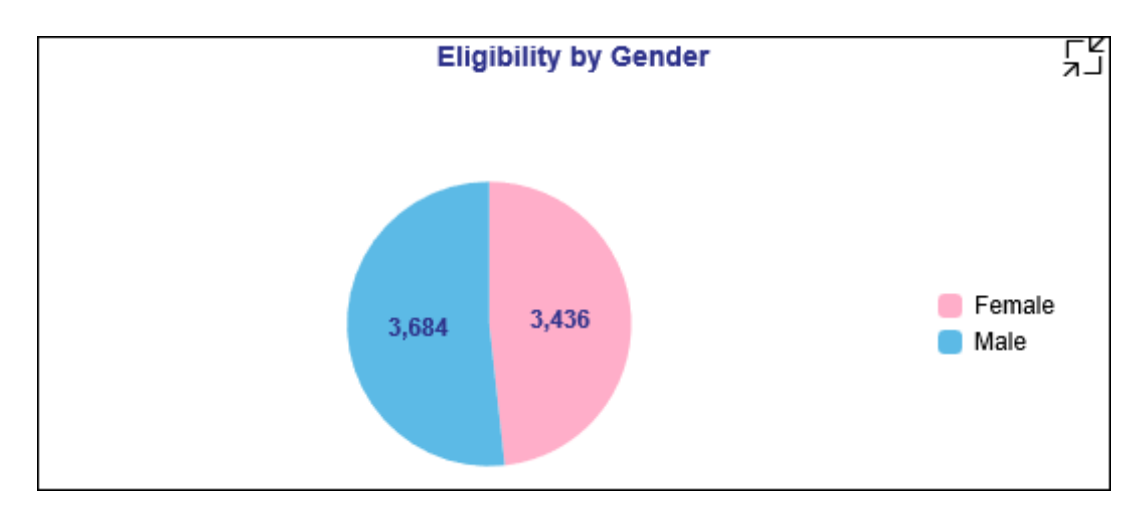

# Location Tab

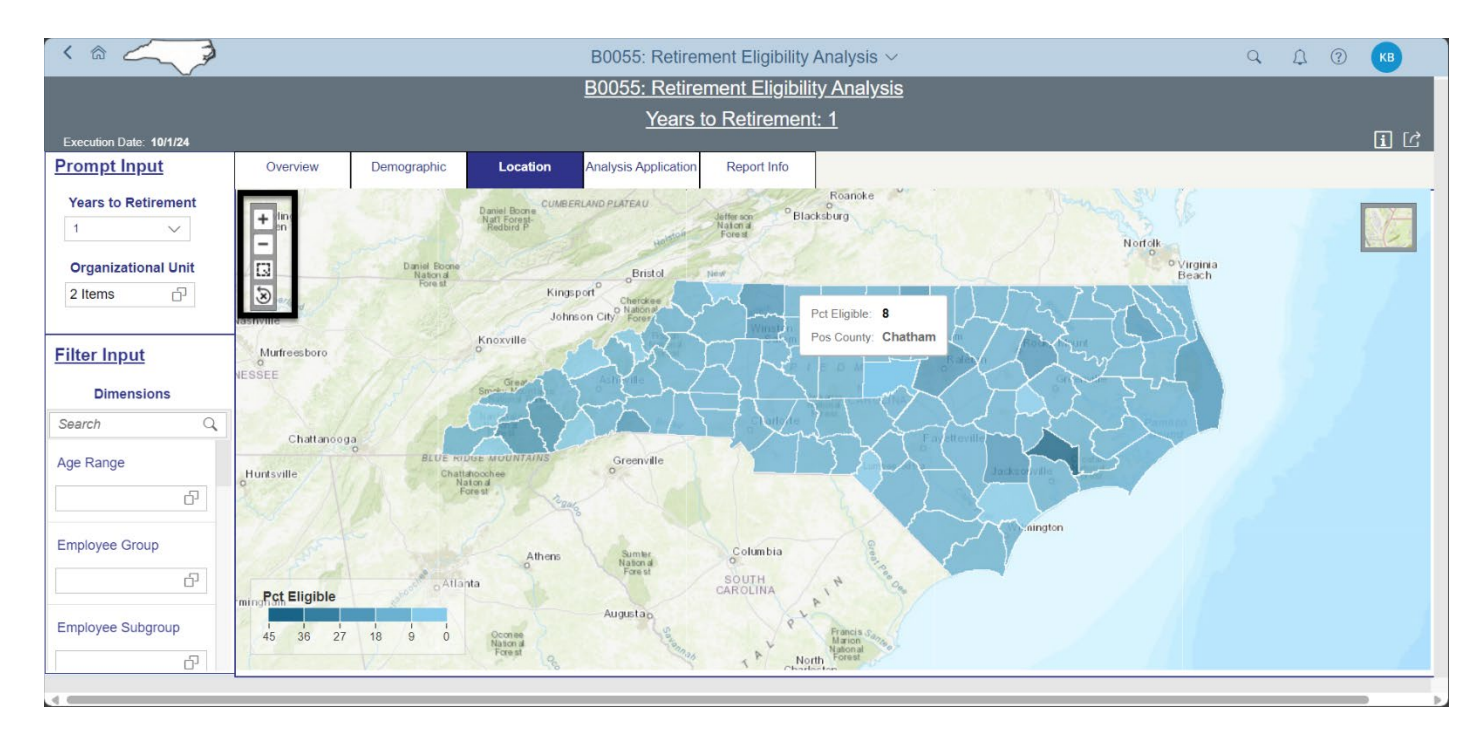

This tab shows a heat map with Pct Eligible metrics correlated to counties in North Carolina.

- Hovering over any county will display the metric for that county
- The upper left corner has the zoom controls

## Analysis Application Tab

The Analysis Application tab is an interactive interface to manipulate the data table on the workspace to customize this data view.

| Location<br><       | Anal<br>Applid | Iveis Report Info                                          | 055: Retire<br>Years                                                                                                    | ment Elig<br>to Retirem                                                                                                    | ibility Analy<br>nent: 1                                                                                                    | <u>sis</u>                                                                                                    |                                                                                                    |                                                                                                    |                                                                                                    |                                                                                                    | Ĩ                                                                                                    | [Ľ                                                                                                    |
|---------------------|----------------|------------------------------------------------------------|----------------------------------------------------------------------------------------------------|----------------------------------------------------------------------------------------------------|----------------------------------------------------------------------------------------------------|----------------------------------------------------------------------------------------------------|----------------------------------------------------------------------------------------------------|----------------------------------------------------------------------------------------------------|----------------------------------------------------------------------------------------------------|----------------------------------------------------------------------------------------------------|----------------------------------------------------------------------------------------------------|----------------------------------------------------------------------------------------------------|
| Location<br><<br>NS | Anal<br>Applid | A Report Info                                              | <u>Years</u>                                                                                                    | to Retirem                                                                                                    | <u>nent: 1</u>                                                                                                    |                                                                                                    |                                                                                                    |                                                                                                    |                                                                                                    |                                                                                                    | Ĩ                                                                                                    | [ <i>C</i>                                                                                                    |
| Location <          | Anal<br>Applic | Iysis Report Info                                          |                                                                                                    |                                                                                                    |                                                                                                    |                                                                                                    |                                                                                                    |                                                                                                    |                                                                                                    |                                                                                                    |                                                                                                    | ] [ <i>Ċ</i>                                                                                                    |
| Location<br><<br>NS | Anal<br>Applic | A Report Info                                              |                                                                                                    |                                                                                                    |                                                                                                    |                                                                                                    |                                                                                                    |                                                                                                    |                                                                                                    |                                                                                                    |                                                                                                    |                                                                                                    |
| K<br>INS            | 2<br>2         | A                                                          | ·                                                                                                    |                                                                                                    |                                                                                                    |                                                                                                    |                                                                                                    |                                                                                                    |                                                                                                    |                                                                                                    |                                                                                                    |                                                                                                    |
| < <p>INS</p>        | ,<br>,         | A                                                          |                                                                                                    |                                                                                                    |                                                                                                    |                                                                                                    |                                                                                                    |                                                                                                    |                                                                                                    |                                                                                                    |                                                                                                    |                                                                                                    |
| INS S               | 2              | А                                                          |                                                                                                    |                                                                                                    |                                                                                                    |                                                                                                    |                                                                                                    |                                                                                                    |                                                                                                    |                                                                                                    | <u>ш</u>                                                                                                    |                                                                                                    |
| INS                 |                |                                                            | В                                                                                                    | С                                                                                                    | D                                                                                                    | E                                                                                                    | F                                                                                                    | G                                                                                                    | н                                                                                                    | I                                                                                                    | J                                                                                                    | T                                                                                                    |
|                     | 1              |                                                            | Measures                                                                                                    |                                                                                                    |                                                                                                    |                                                                                                    |                                                                                                    |                                                                                                    |                                                                                                    |                                                                                                    |                                                                                                    |                                                                                                    |
| es                  | 2 Person       | nnel Area                                                  | Eligible                                                                                                    | Total EEs                                                                                                    | Pct Eligible                                                                                                    | Now                                                                                                    | 1 Yr                                                                                                    | 3 Yrs                                                                                                    | 5 Yrs                                                                                                    | Vacation Hours                                                                                                    | Bonus Hours                                                                                                    | Si                                                                                                    |
|                     | 3 Adm          | inistration                                                | 79                                                                                                    | 362                                                                                                    | 22                                                                                                    | 66                                                                                                    | 79                                                                                                    | 113                                                                                                    | 150                                                                                                    | 70,135.33 HR                                                                                                    | 5,402.14 H                                                                                                    | R                                                                                                    |
|                     | 4 Adm          | inistrative Hearings                                       | 12                                                                                                    | 50                                                                                                    | 24                                                                                                    | 10                                                                                                    | 12                                                                                                    | 14                                                                                                    | 22                                                                                                    | 8,674.14 HR                                                                                                    | 517.10 H                                                                                                    | ર                                                                                                    |
|                     | 5 Adult        | t Correction                                               | 1,184                                                                                                    | 8,791                                                                                                    | 13                                                                                                    | 820                                                                                                    | 1,184                                                                                                    | 2,000                                                                                                    | 2,970                                                                                                    | 1,960,032.75 HR                                                                                                    | 190,952.31 H                                                                                                    | R                                                                                                    |
|                     | 6 Agric        | culture Consumer Services                                  | 201                                                                                                    | 1,178                                                                                                    | 17                                                                                                    | 152                                                                                                    | 201                                                                                                    | 310                                                                                                    | 428                                                                                                    | 270,190.56 HR                                                                                                    | 44,553.69 H                                                                                                    | R                                                                                                    |
|                     | 7 Aucti        | ioneer Licensing                                           |                                                                                                    | 2                                                                                                    |                                                                                                    |                                                                                                    |                                                                                                    |                                                                                                    | 2                                                                                                    | 642.28 HR                                                                                                    |                                                                                                    |                                                                                                    |
|                     | 8 Barb         | er & Electrolysis Examiner                                 | 2                                                                                                    | 6                                                                                                    | 33                                                                                                    | 1                                                                                                    | 2                                                                                                    | 2                                                                                                    | 3                                                                                                    | 875.67 HR                                                                                                    | 240.00 H                                                                                                    | ર                                                                                                    |
| nel Area            | 9 Com          | merce                                                      | 60                                                                                                    | 324                                                                                                    | 19                                                                                                    | 50                                                                                                    | 60                                                                                                    | 84                                                                                                    | 130                                                                                                    | 66,602.62 HR                                                                                                    | 8,665.99 H                                                                                                    | 2                                                                                                    |
| _                   | 10 Com         | merce - DES & DWS                                          | 168                                                                                                    | 754                                                                                                    | 22                                                                                                    | 140                                                                                                    | 168                                                                                                    | 255                                                                                                    | 327                                                                                                    | 141,413.36 HR                                                                                                    | 17,155.16 H                                                                                                    | ર                                                                                                    |
|                     | 11 Com         | munity Colleges                                            | 31                                                                                                    | 179                                                                                                    | 17                                                                                                    | 21                                                                                                    | 31                                                                                                    | 49                                                                                                    | 65                                                                                                    | 38,277.69 HR                                                                                                    | 4,249.15 H                                                                                                    | ર                                                                                                    |
|                     | 12 Cosr        | metic Arts                                                 |                                                                                                    | 25                                                                                                    |                                                                                                    |                                                                                                    |                                                                                                    |                                                                                                    | 8                                                                                                    | 3,738.38 HR                                                                                                    | 972.56 H                                                                                                    | ર                                                                                                    |
|                     | 13 DIT E       | EBS                                                        | 65                                                                                                    | 347                                                                                                    | 19                                                                                                    | 55                                                                                                    | 65                                                                                                    | 90                                                                                                    | 134                                                                                                    | 74,181.82 HR                                                                                                    | 9,287.03 H                                                                                                    | R                                                                                                    |
|                     | nel Area       | nel Area<br>9 Com<br>10 Com<br>11 Com<br>12 Coss<br>13 DIT | 1 Additioneer Licensing   8 Barber & Electrolysis Examiner   9 Commerce   10 Commerce - DES & DWS   11 Community Colleges   12 Cosmetic Arts   13 DIT EBS | 1 Additioneer Licensing   8 Barber & Electrolysis Examiner   9 Commerce   10 Commerce - DES & DWS   11 Community Colleges   12 Cosmetic Arts   13 DIT EBS | Image: Non-Section of the section of the se | Image: Non-State State     Image: Non-State     Image: Non- | Image: Non-state interview     Image: Non-state interview     Image: Non-state interview <th< td=""><td>Image: Non-State intermediation of the intermediation of the inte</td><td>Image: Problem in the second second</td><td>Image: Normal system     Image: Normal system     Image: No</td><td>Image: Normal state in the state in the state i</td><td>Image: Normal state in the image: Normal state in the image: Normal state in th</td></th<> | Image: Non-State intermediation of the intermediation of the inte | Image: Problem in the second second | Image: Normal system     Image: Normal system     Image: No | Image: Normal state in the state in the state i | Image: Normal state in the image: Normal state in the image: Normal state in th |

- 1. Dimensions can be dragged into the 'ROWS' area to customize the data table
- 2. The funnel icon can be used to apply additional dimension filters to the data set
  - a. **NOTE:** Applying filters in this tab will affect the data on all other tabs also (Overview, Demographics, Location).
- 3. Upper right corner has controls to enable switching your data view to a different type of chart or table

## Additional Standard Controls

The upper right corner contains two standard controls available.

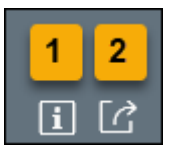

- The Info icon displays the information about the dashboard
- The Export icon allows exporting to various formats

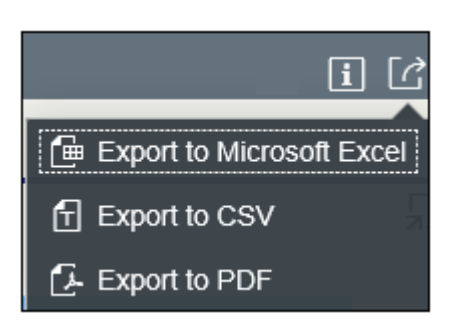

• Export to PDF will export images from the current active tab.

**NOTE:** PDF export of heat map in Location tab is not available. The heat map image can be captured via screenshot if desired.

## Special Report Considerations/Features

- Only active employees are selected.
- Temporary employees are excluded.
- Judicial consolidated employees are excluded.
- Sick hours are included in the Eligibility determination.
- Employees less than age 40 are excluded.
- Employee Type is a custom dimension for easy filtering of LEO vs Non-LEO employees. LEO employees are defined using the following employee Groups:
  - o B Spa Law Enforcement
  - L EPA Law Enforcement
  - Q SPA LEO Bi-Weekly
  - S EPA LEO Bi-Weekly

All other employee groups are defined as Non-LEO.

• Source data for this dashboard is refreshed weekly on Saturdays.

## CHANGE RECORD

- Effective 9/21/2020
  - $\circ \quad \text{Initial Creation} \quad$
- Effective 10/22/2020
  - $\circ$   $\,$  Added alt text. L. Lee
- Effective 10/07/2024
  - Update to Business Objects 4.3 K. Bridges